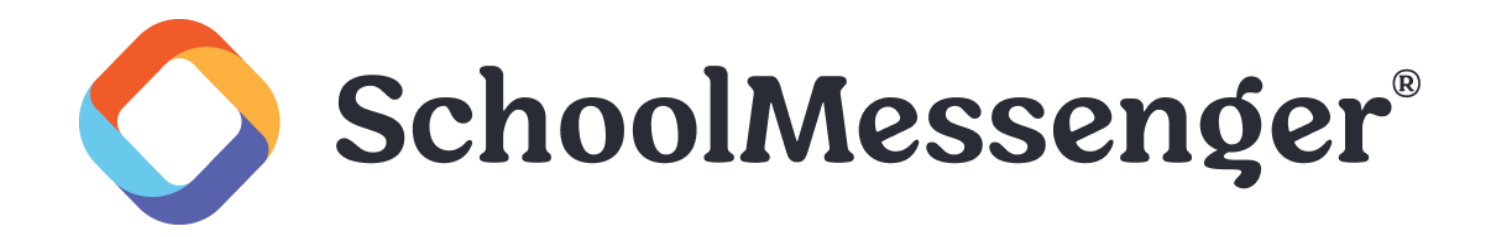

## Changing the User Call Time Restrictions Guide

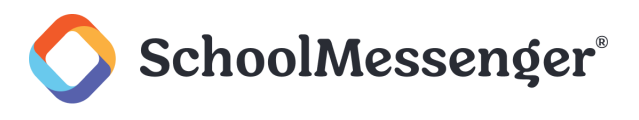

## Introduction

Users can be restricted on the Profile level to an earliest time and latest time that they can schedule a broadcast; this is known as a Call Time Restriction. If a User from the restricted Profile attempts to schedule a broadcast outside of those restricted times, they will not be allowed to do so.

These restrictions are set and modified only by the System Administrator User in the Profile settings. From time to time, they may need to be changed or removed.

## **Changing User Call Time Restrictions**

To change or remove Call Time Restrictions for Profiles, a System Administrator should do the following:

Log in, and go to the **Admin** tab, then the **Profiles** sub-tab.

| Dashboa | ard Bro  | adcasts  | Reports | System | Admin |
|---------|----------|----------|---------|--------|-------|
| Users   | Profiles | Settings | Imports |        |       |

Find the Profile that needs to be modified and click Edit next to the name of the Profile.

| User Profile List |             |                 |  |  |  |
|-------------------|-------------|-----------------|--|--|--|
|                   |             |                 |  |  |  |
| Name              | Description | Actions         |  |  |  |
| Admin             |             | 🥜 Edit 🔀 Delete |  |  |  |
| User              |             | Cedit X Delete  |  |  |  |
|                   |             | 5               |  |  |  |

Under the Messaging Options section, there are two drop-downs, **Can't Schedule Before** and **Can't Schedule After**.

To remove a restriction, use the drop-downs to select **No Restriction**.

| MESSAGING OPTIONS          |           |  |  |  |  |
|----------------------------|-----------|--|--|--|--|
| Outbound 🥥<br>Recording    |           |  |  |  |  |
| Send Phone Calls 🥥         |           |  |  |  |  |
| Can't Schedule 🕝<br>Before | 6:30 am 👻 |  |  |  |  |
| Can't Schedule 🥥<br>After  | 8:00 pm 👻 |  |  |  |  |

## Change User Call Time Restrictions Guide

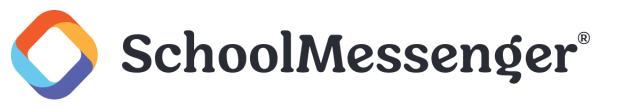

To change a restriction, use the drop-downs to select the appropriate earliest time and latest time that you would like the Profile to be able to schedule Broadcasts.

Scroll to the bottom of the page and click **Save**.